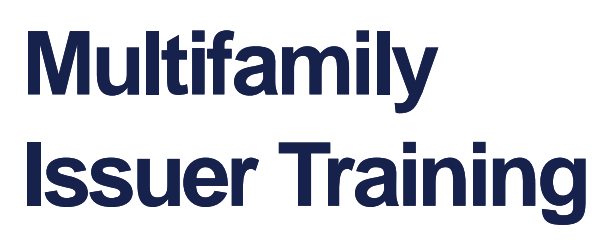

Pooling Processes and Systems Training Session 3

September 15, 2023

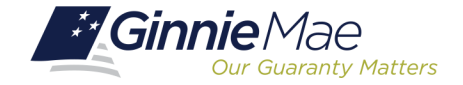

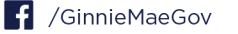

### Presenter

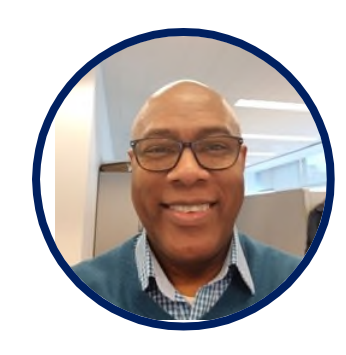

## Wade Gayle

Bank of New York Mellon

### **Presentation Assistants**

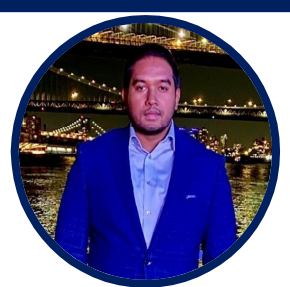

#### **Touhid Ali**

Bank of New York Mellon

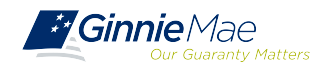

Multifamily Changes and Conversions
 Document Custodian Transfer Requests
 Resources

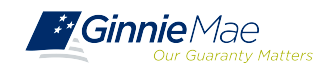

# Multifamily Changes and Conversions

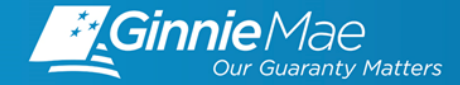

O Multifamily Conversion Types

O Mortgage Modifications

O Mortgage Increase/Decrease

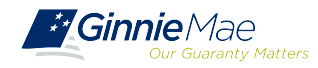

### CONVERSIONS

- A Construction Loan Pool will convert to the Permanent Loan (Project Loan) Pool upon completion of the construction period and when the final construction loan draw is to be issued/delivered.
- Two ways to submit a Multifamily Conversion:
  - Conventional Method
  - Modernized Method

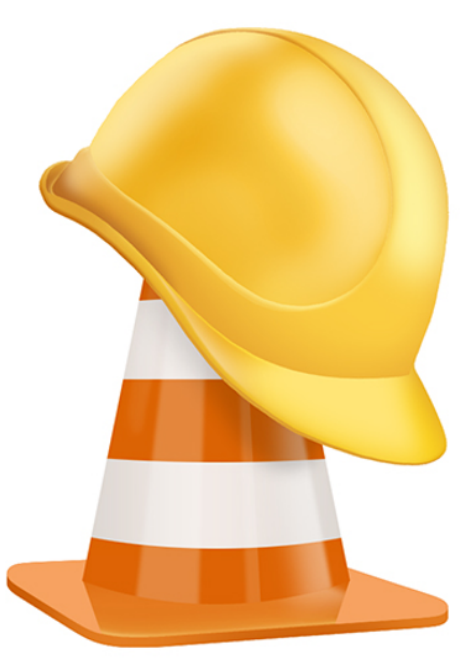

**NOTE:** All Construction Loan Pools must convert to a Project Loan Pool (PN).

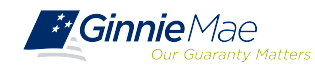

### **TYPE 3 CONVERSION – CONVENTIONAL METHOD**

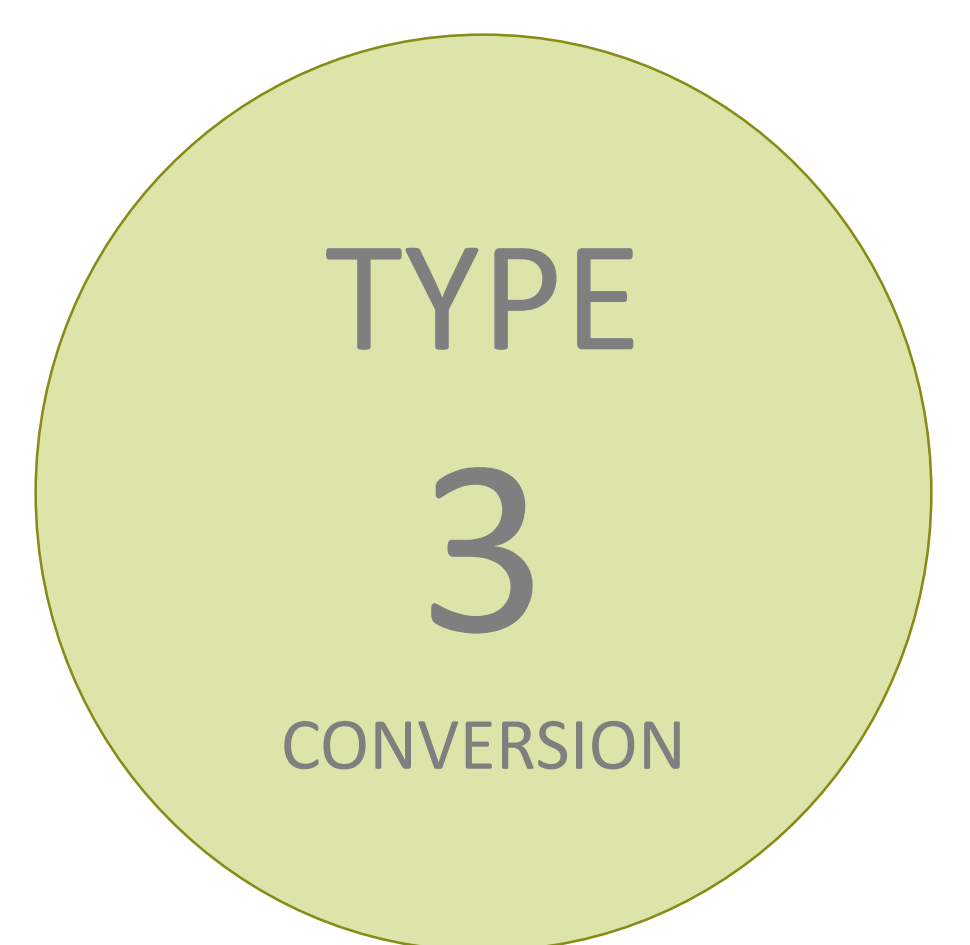

#### What is a Type 3 Conversion?

A Type 3 Conversion is the submission of the PN pool with the manual return of the CLCs position(s), with issuance of the Permanent Loan Security (Position) through the Federal Reserve Bank of New York (FRBNY).

Whoever holds/owns all the CLCs must return the positions to the FRBNY for cancellation so the project loan position can be issued and delivered.

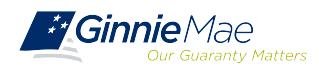

### **TYPE 3 CONVERSION REQUIREMENTS**

#### When <u>MUST</u> an Issuer submit a Type 3 Conversion?

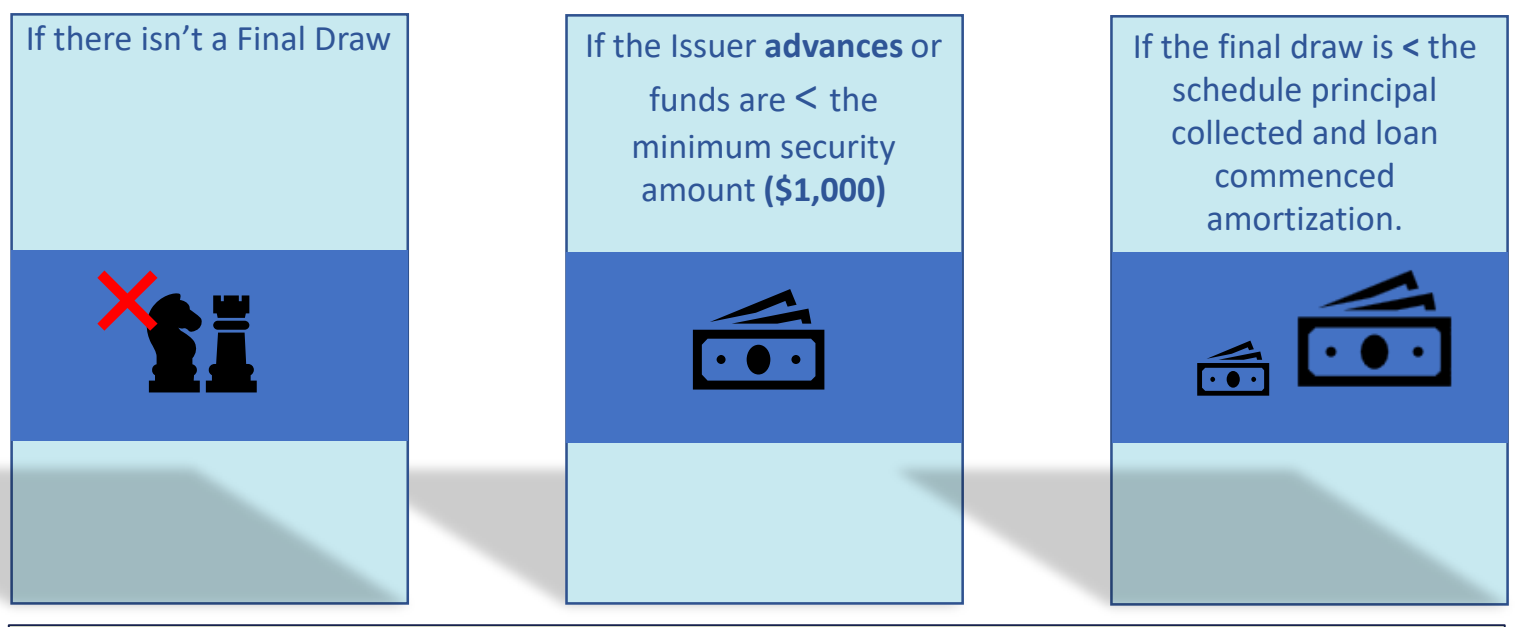

Issuers **cannot** request a Type 3 Conversion with draw issuance **in the same month**. For example, if you issue the last draw in April, you must convert in May, not April.

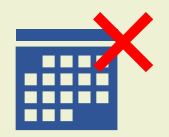

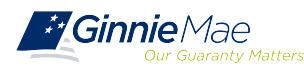

### **TYPE 5 CONVERSION - MODERNIZED METHOD**

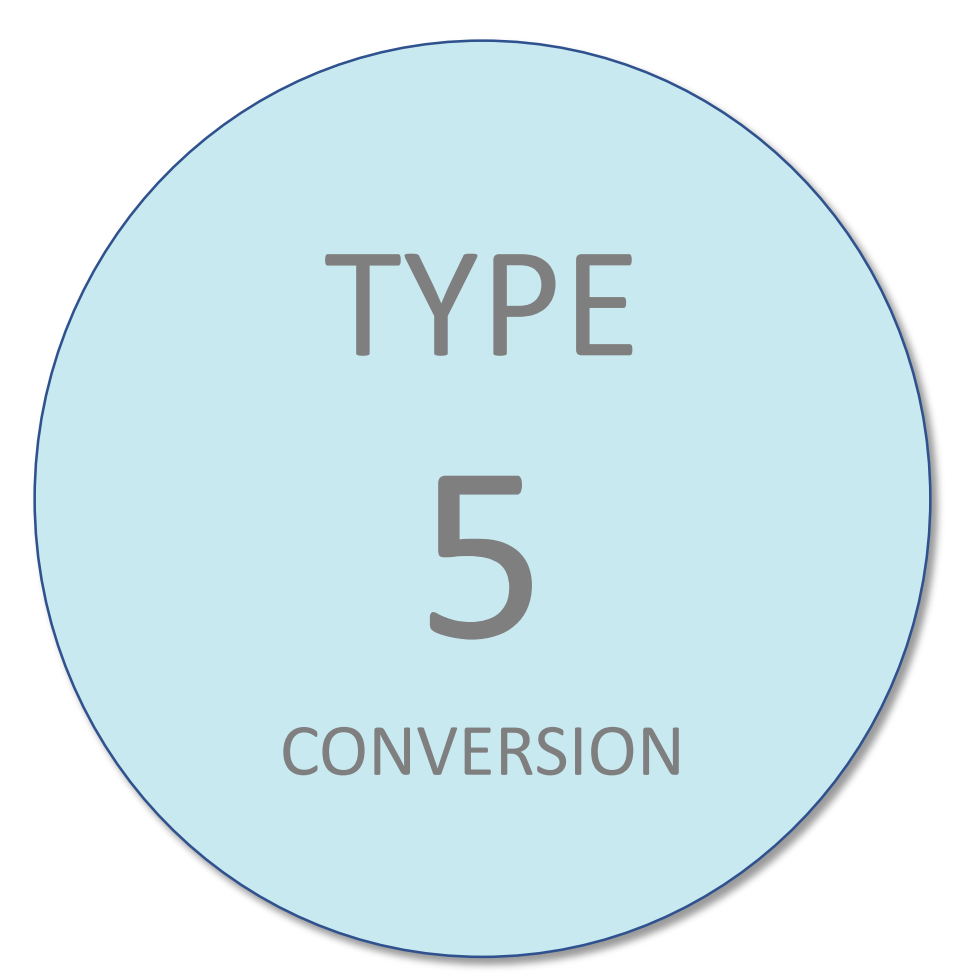

#### What is a Type 5 Conversion?

A Type 5 Conversion is when the final draw and PN conversion are submitted together for issuance. The final CLC is delivered for settlement, and three business days later the CLC is automatically canceled when the PN is delivered through the FRBNY for settlement.

Whoever holds/owns all the CLCs must return the positions to the FRBNY for cancellation so the project loan position can be issued and delivered.

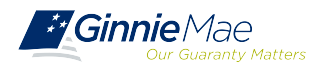

## **TYPE 5 CONVERSION STEPS**

- Issuer contacts BNY Mellon to obtain Investor(s) of record for the CL pool.
- BNY Mellon contacts FRBNY for Dealer/Investor details; forwards information to Issuer.
- Final draw/PN conversion (Type 5) submission is received by BNY Mellon.
- BNY Mellon contacts FRBNY to send a broadcast message to Dealers/Investors regarding the conversion.
- CL/PN conversion is approved for issuance and settlement.

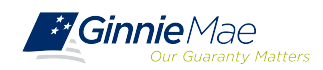

### MODIFICATIONS

• Must contact Ginnie Mae.

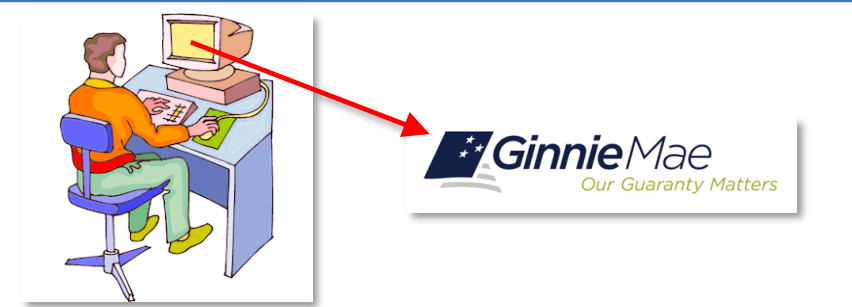

• Investor approval required.

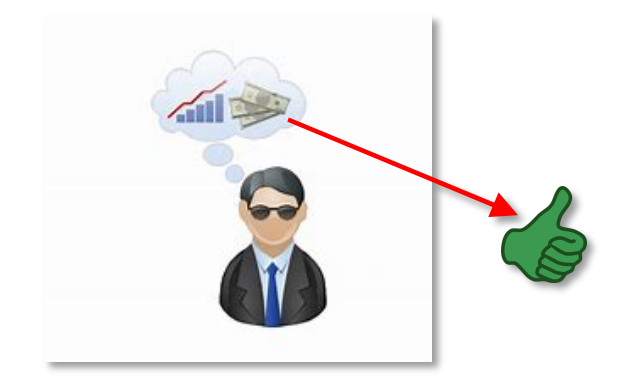

• Must be a manual pool submission.

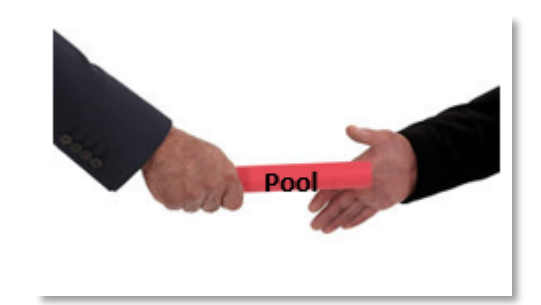

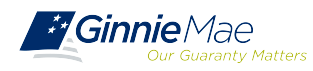

## **INCREASE/DECREASE Mortgage Amount**

- Contact BNY Mellon for system parameters.
- Can be done through MFPDM or GinnieNET for most submissions.
  Construction Loan Pools in GinnieNET must remain in GinnieNET.
- HUD's approval for mortgage increase/decrease is required.
- Investor acknowledgment may be required.

**GinnieNET On The Web Issuer Multifamily Training Guide** 5.1 Pool Detail Information: *Multifamily Pool Details – 11705,* Page 36

**MFPDM Issuer User Manual** 

Table 8: Draw History Details Field List, Page 30

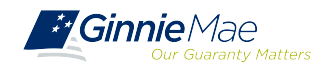

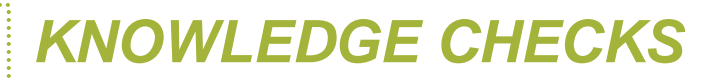

### **Polling Questions**

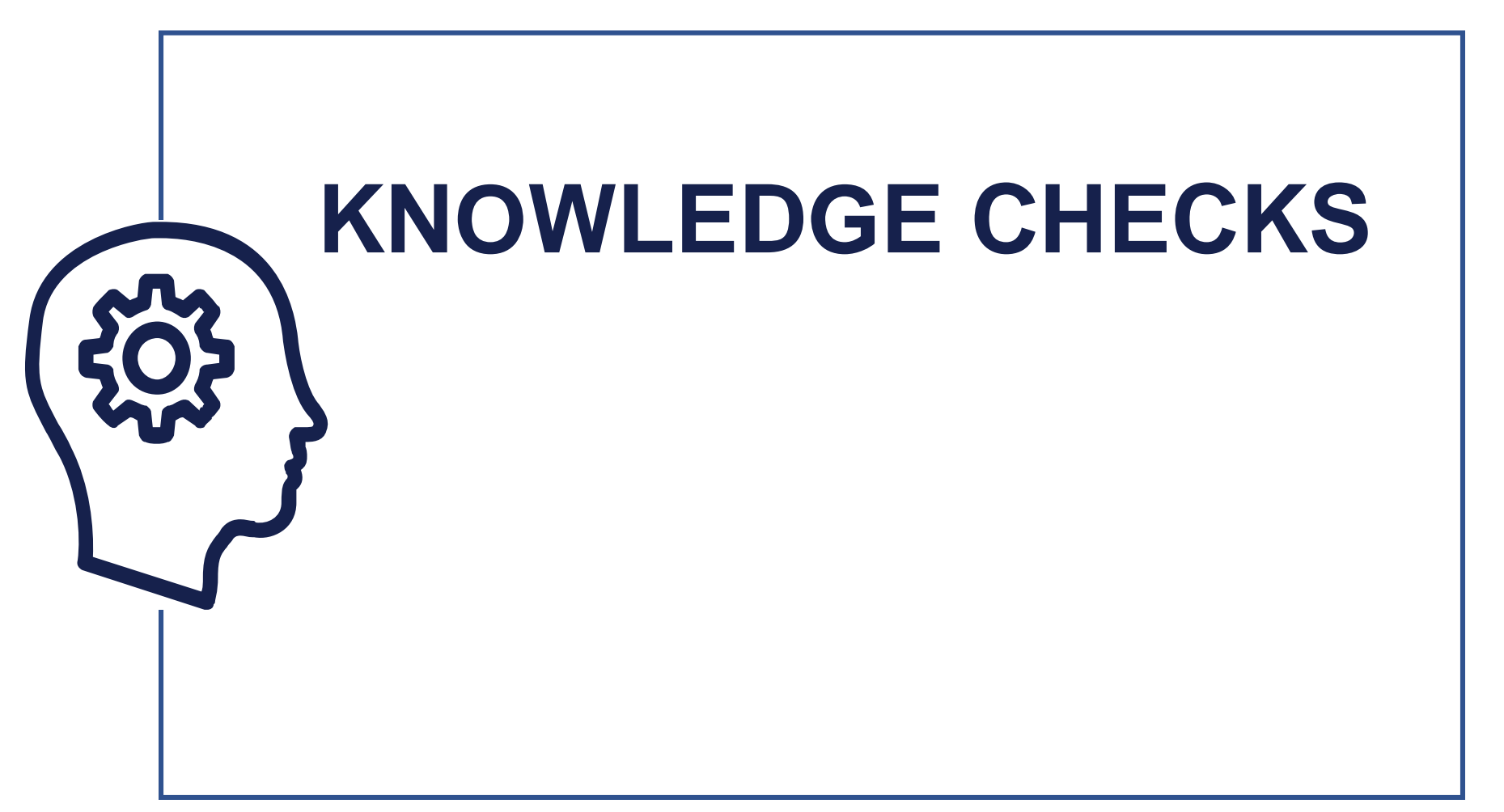

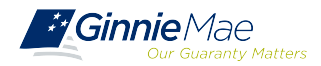

## Document Custodian Transfer Requests – GinnieNET

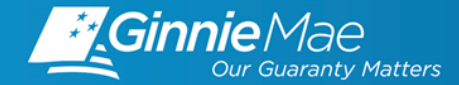

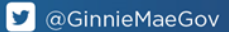

Types of Document Custodian Transfer Requests (Ginnie*NET*)

Overview of Document Custodian Transfer

**Requests Process** 

Quick Tips

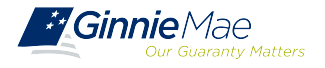

## **OVERVIEW**

#### All Document Custodian Transfer Requests are submitted via GinnieNET.

• Four types of Document Custodian Transfer Requests:

1)Complete Document Custodian Transfer

2) Partial Document Custodian Transfer

3) Complete Document Custodian Merger

4) Partial Document Custodian Merger

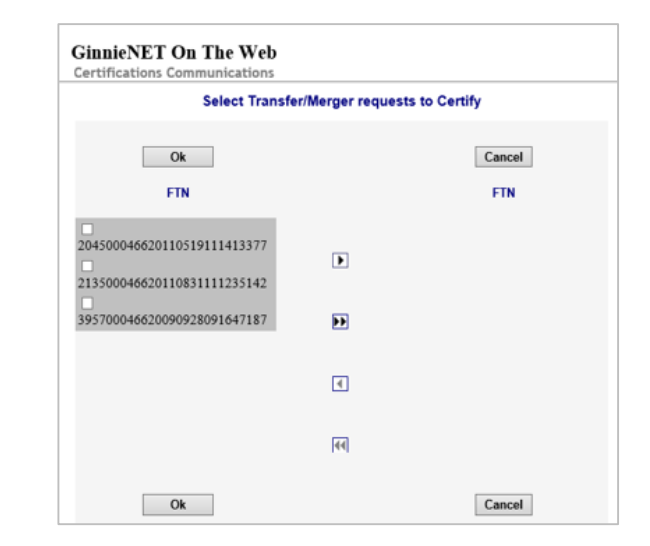

#### **Complete and Partial Transfer Requests**

- Recertification of transferred pools are **due 12 months from the effective date of transfer.**
- Complete and Partial Merger Requests:
  - Do not require new recertification of the affected transferred pools; the status of the pool pre-merger will remain the same.

Important: Once Issuer submits the Transfer Request, the New Document Custodian must certify the pending Transfer request prior to the specified Effective Transfer Date.

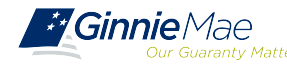

#### GINNIENET DOCUMENT TRANSFER MENU / HOST COMMUNICATIONS

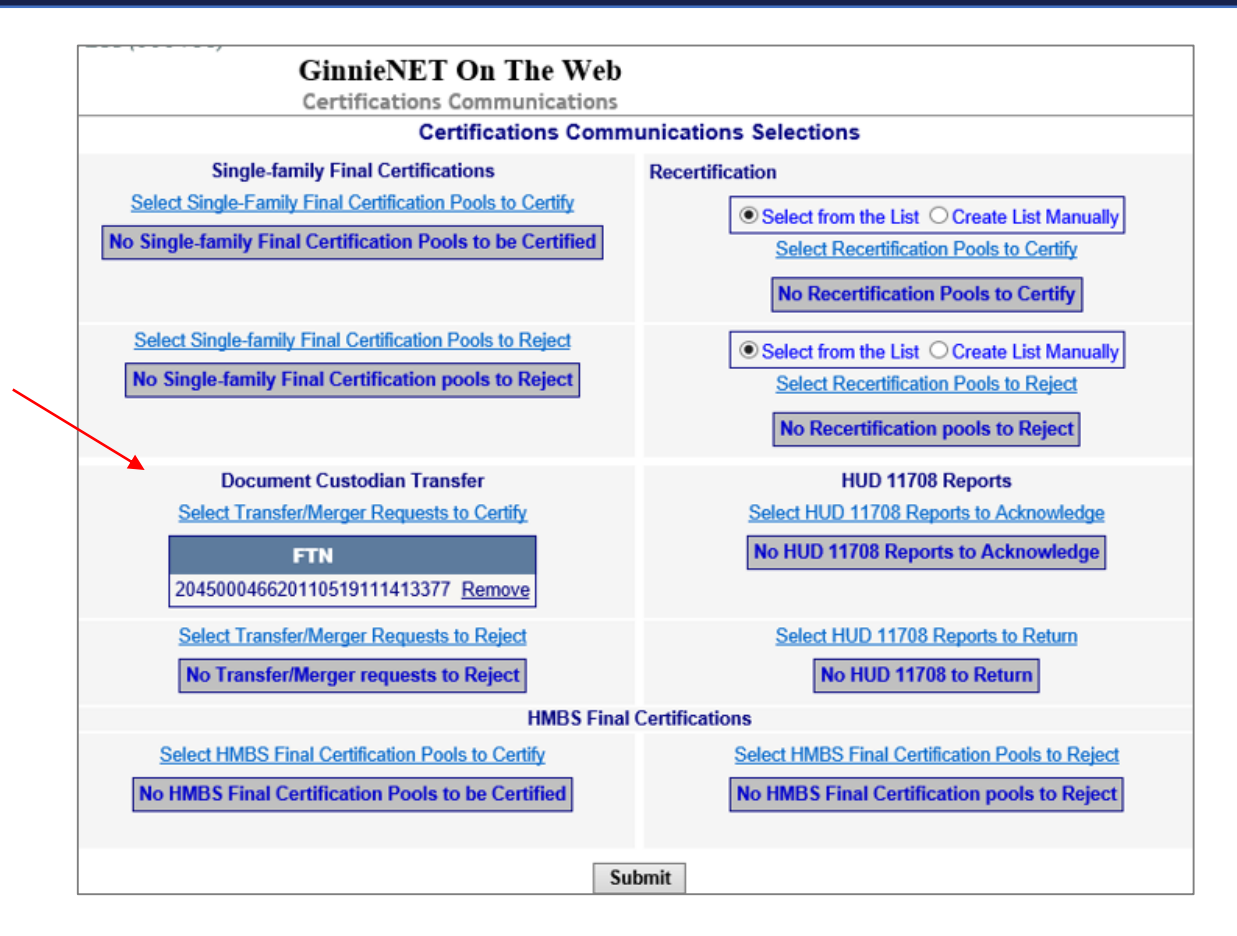

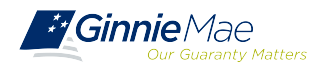

### **GINNIENET DOCUMENT TRANSFER DEMONSTRATION**

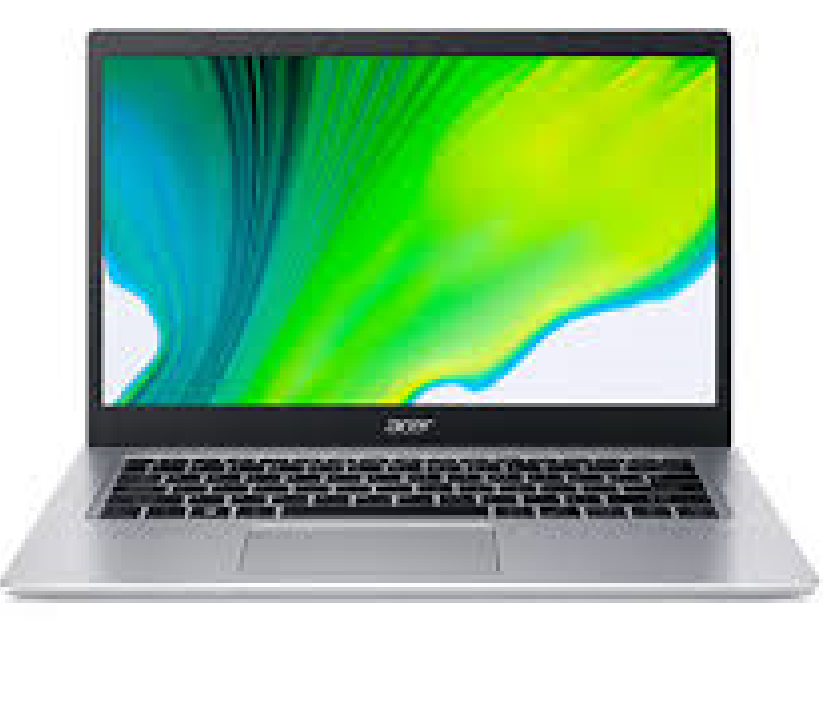

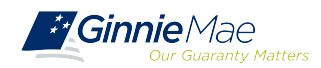

## QUICK TIPS

- ✓ For Complete Document Custodian Transfer or Merger, the Issuer is required to submit a completed pool list.
- ✓ For a Partial Document Custodian Transfer or Merger, the Issuer is required to submit a completed list of the pools being transferred; as well as the pool listing(s) for Existing Document Custodian(s).
- ✓ The Issuer should enter an Effective Date of Transfer as a business day of the month at least three (3) days past the current date and not more that six months past the current date.
- ✓ If a pool is transferred with a Final Certification pending, then when the new Issuer completes the pending Final Certification, that certification will close out both the open Final Certification and the pending Recertification from the recent transfer.
  - ✓ An e-Notification of approval or rejection is sent to the Issuer and new Document Custodian.

 $\star$  Pool listing may be imported or key entered directly into GinnieNET.

GinnieNET On The Web Issuer Single Family Training Guide Section 6.8 Documents Custodian Transfer, Page 89

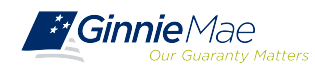

## **QUESTIONS & ANSWERS**

. . . . . . . .

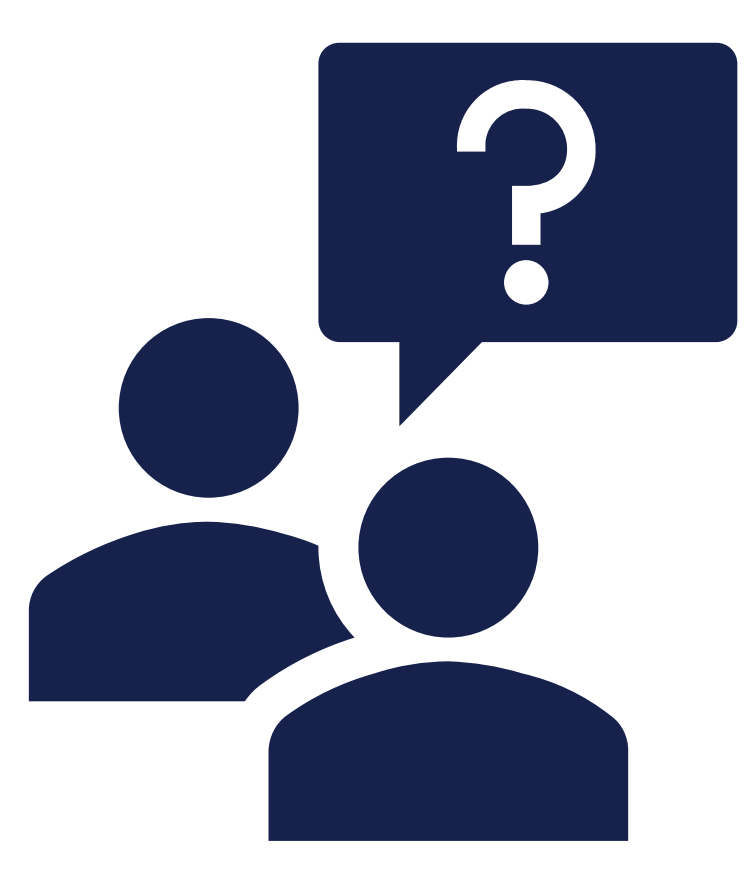

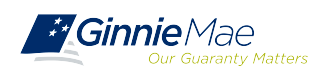

# Resources

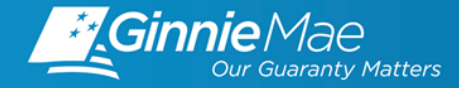

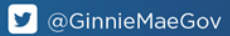

## MANUALS, QRCs, FAQs

#### MyGinnieMae Organization Administrator Guide

https://www.ginniemae.gov/issuers/issuer\_training/Documents/mgm\_orgadmin\_userguide\_102018.pdf

GinnieNET On The Web Issuer Multifamily Training Guide

https://ginniemae.gov/issuers/GinnieNETTrainingGuides/GinnieNET\_Multifamily\_Issuer\_Training\_Guide.pdf

**MFPDM Issuer User Manual** 

https://www.ginniemae.gov/issuers/issuer\_training/Documents/mfpdm\_user\_guide.pdf

Government National Mortgage Association Systems Access Forms

https://ginniemae.gov/issuers/program\_guidelines/MBSGuideAppendicesLib/Appendix\_III-29.pdf

**MFPDM Frequently Asked Questions (FAQs)** 

https://www.ginniemae.gov/issuers/issuer\_training/Documents/MFPDM\_FAQ\_April-2019\_v1.4.pdf

#### MyGinnieMae Quick Reference Card

Logging into MyGinnieMae https://www.ginniemae.gov/issuers/issuer\_training/Documents/myginniemae\_login\_grc.pdf

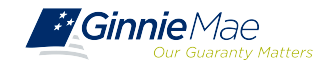

## MANUALS, QRCs and Import File Layouts

#### **RSA SecurID Quick Reference Card**

https://ginniemae.gov/issuers/issuer\_training/Documents/RSA\_QRC.pdf

#### **Issuer MFPDM Quick Reference Card**

Submission of Multifamily Pools on MFPDM Application

https://www.ginniemae.gov/issuers/issuer\_training/Documents/submit\_mfpools\_mf pdm\_qrc.pdf

#### **GinnieNET Multifamily Import File Layouts**

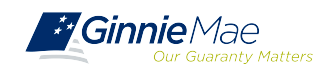